## Cómo encontrar su factura de Kaiser Permanente

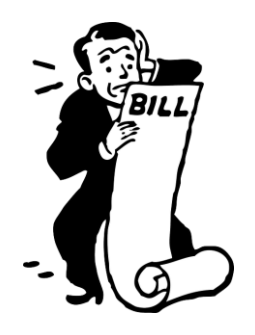

- Vaya a kp.org/premiumbill
- Inicie sesión o regístrese (intente utilizar su nombre de usuario actual de kp.org. Si no funciona, intente registrarse para crear una cuenta. El representante de Kaiser no estaba seguro de si ambos sitios utilizan las mismas credenciales de inicio de sesión)
- Vaya a "Billing" (Facturación)
- A continuación, vaya a "Historial de facturación". (Billing History)
- Aparecerá una lista con las fechas de los extractos. Haga clic en la fecha que desee ver.
- El enlace abrirá un resumen de facturas. En esta página habrá un enlace que dice "Ver mi factura" (View my bill). Cuando haga clic en el enlace "Ver mi factura", verá una copia de la factura que puede descargarse en formato PDF.

Sheron Sidbury Especialista en contención de costes de asistencia médica 7676 Richmond Hwy #6817 Alexandria, VA 22306 (571) 636-9366 <u>sheron@sesinsureme.com</u> <u>https://www.youdesignaplan.com/</u>

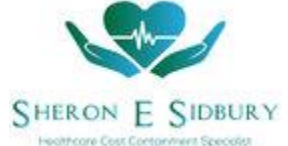